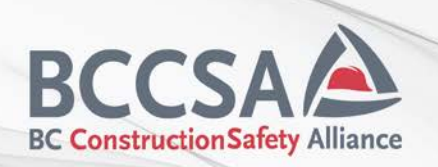

# **Creating a BCCSA Asbestos Training Account**

# **Before you start:**

Creating an account to access BCCSA's online training portals, such as the Asbestos Control Training course portal, is quick and easy!

### NOTE!

If you have already created an account for another BCCSA program, such as SiteReadyBC, you can go straight to the Asbestos Training Portal and log in using your existing credentials. The first time you log in to any new BCCSA Portal, it will ask you to re-confirm your personal details to ensure your information is up to date: <u>https://asbestos.bccsa-services.ca/</u>

### Step 1 – Create Account Page:

Once you are on the Asbestos portal login page at <u>https://asbestos.bccsa-services.ca/</u>, click on the link circled below to begin.

| l              |                 |
|----------------|-----------------|
| Si             | ign in          |
| Use your E     | CCSA Account    |
| <b>R</b> Email |                 |
| 🔒 Password     |                 |
| 2              | iign in         |
| Create account | Forgot password |

# Step 2- Creating Your Account:

All required fields are indicated by a red asterisk (\*).

|                                      |                 | $\mathbf{A}$      |                      |              |                            |     |
|--------------------------------------|-----------------|-------------------|----------------------|--------------|----------------------------|-----|
|                                      | Create y        | your BCCSA accour | nt                   |              |                            |     |
| * First Name                         |                 | * Last            | Name                 |              |                            |     |
| * Email                              |                 | * Ema             | il confirmation      |              |                            |     |
| Password                             |                 | Passw             | ord verification     |              |                            |     |
|                                      | ۲               |                   |                      |              | ۲                          |     |
| * Date of Bitth yyyy-mm-dd           | Company         |                   | Unknown Employer (=) |              |                            |     |
| Address and Contact * Street Address |                 | Stre              | et Address 2         |              |                            |     |
| * City                               | * Province      |                   |                      | * Country    |                            |     |
| * Postal Code                        | * Mobile Number |                   |                      | Other Number |                            |     |
|                                      |                 |                   |                      |              |                            |     |
|                                      |                 | sign op           |                      |              | Already have a BCCSA accou | nt? |

I agree that I have read and understand the BCCSA Website Terms of use and Privacy Policy and agree to be bound by both

Your Email Address is your login ID. We strongly encourage you to use a <u>personal email address</u>, not your work email, if you are creating a personal account to take BCCSA training courses.

#### Set your Employer

If you wish, you can set the company you work for as your employer. This will be carried over to all BCCSA training you take in the future and allows you to complete some BCCSA training for free. <u>This</u> field is not mandatory and can be left as "Unknown Employer".

To set an employer, you must enter your employer's WorkSafeBC ID Number as verification. BCCSA cannot provide this information.

Find your employer by searching by the legally registered name of the company.

Click on the icon next to **Unknown Employer** as shown below:

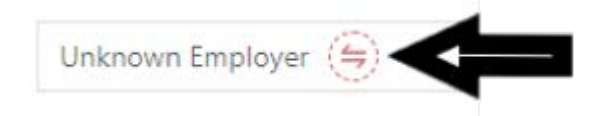

Type your company's name into the search field, and select your employer by pressing 'Select'.

Once you select your company, you will need to confirm the company's WorkSafeBC Number, as shown below, then click 'Confirm'.

Employeement company confirmation

| Test Organization                                                                 | N/A                                  |
|-----------------------------------------------------------------------------------|--------------------------------------|
|                                                                                   |                                      |
| Please, confirm the company "Te                                                   | st Organization" Worksafe ID to      |
| Please, confirm the company "Te<br>confirm your employment with it                | st Organization" Worksafe ID to<br>t |
| Please, confirm the company "Te:<br>confirm your employment with it<br>Worksafe # | st Organization" Worksafe ID to<br>t |

Finally, click on 'Sign Up' to finish creating your account.

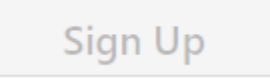

### Step 3- Activate your account:

After you enter your information and submit it, a confirmation code will be sent to your email. Copy this code and paste it into the following field:

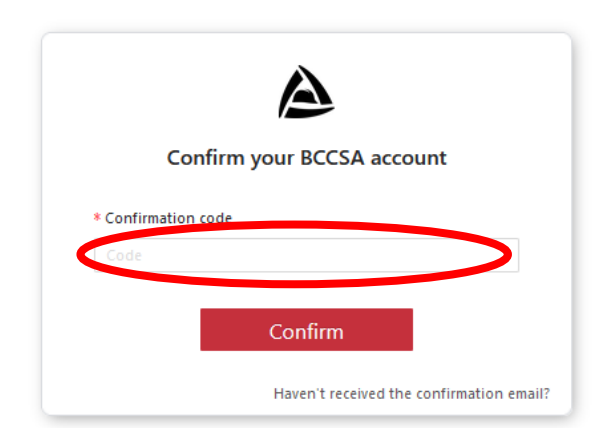

Once this code is entered, you will be logged into the Asbestos Training Course page.

Please see next page for information on how to edit your account once created.

### **Edit Your Personal Details for an Existing Account**

If you need to update your personal details at a later date, click the exclamation mark near your name inside your account.

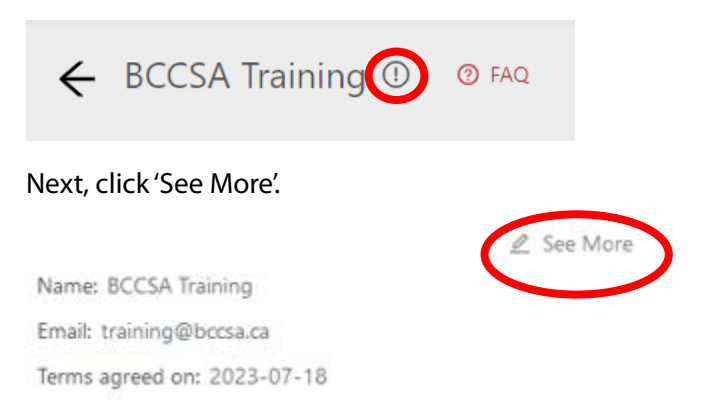

#### Here, you can update your details.

| ile                     |        |                   |             |
|-------------------------|--------|-------------------|-------------|
| * First Name            |        |                   | * Last Name |
| BCCSA                   |        |                   | Training    |
| * Email                 |        |                   |             |
| training@bccsa.ca       |        | Confirmed         |             |
| BCCSA Training Specific |        |                   |             |
| Name on Certificate     |        |                   |             |
| BCCSA Training          |        |                   |             |
| Other                   |        |                   |             |
| * Date of Birth         |        | Company           |             |
| 2023-07-18              | pini ( | Linknown Employer |             |

# **SUPPORT**

For any assistance with the process outlined in this document, questions about the Asbestos Control Training courses, or general information about BCCSA's online training platform, please email <u>onlinetraining@bccsa.ca</u>.